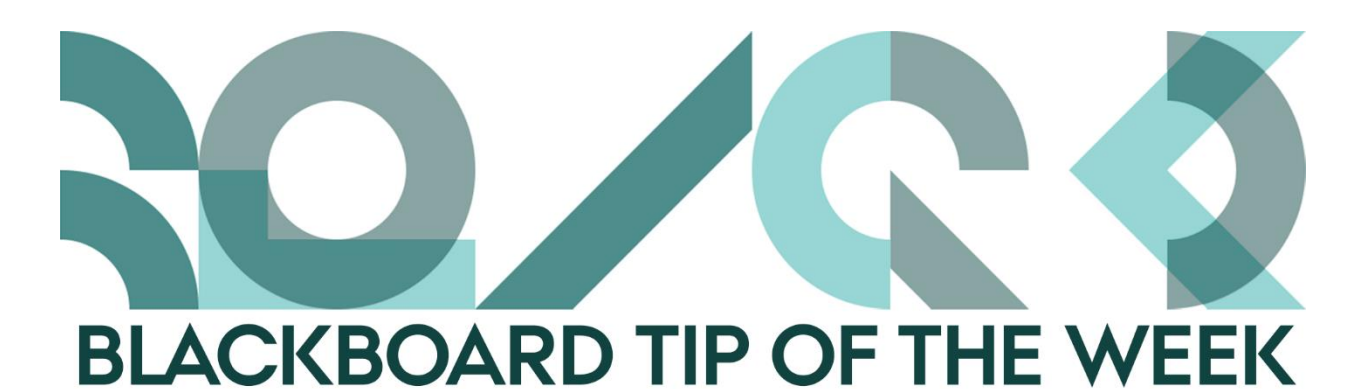

## Ask your own questions in the course evaluation

The recent upgrade of the course evaluation module provides the possibility of asking your own questions in the general course evaluation.

You can still select questions from the common question pool, but also create your own reusable question pool.

## How to

- Find your course page.
  Click on *Course Tools* in the Course Management menu and select *AU Course Evaluation*.
- 2. Click the View/Add icon next to the evaluation.
- 3. Click Add Questions and select From personal question pool.

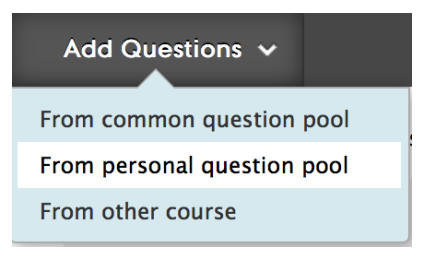

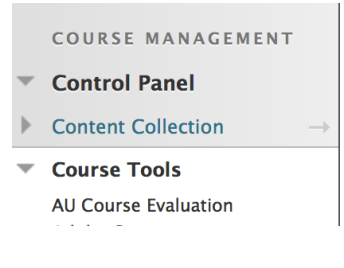

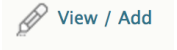

- 4. Click Create question.
- 5. Fill in the information of the question you wish to ask and click *Create*.

| 1. | Question Type                                 |                                                                                                    |  |
|----|-----------------------------------------------|----------------------------------------------------------------------------------------------------|--|
|    | Select the relevant question type.            |                                                                                                    |  |
|    | * Scale                                       | Open-ended                                                                                                    |  |
|    |                                               | 2-point scale<br>Yes, No<br>Ja, Nej                                                                                                    |  |
|    |                                               | 5-point scale<br>Agree, Mostly agree, Neutral, Mostly disagree, Disagree<br>Enig, Delvist enig, Hverken-eller, Delvist uenig, Uenig                                    |  |
|    |                                               | ○ 5-point scale                                                                                                    |  |
|    |                                               | Very great outcome, Significant outcome, Some outcome, Limited outcome, No outcome<br>Meget stort udbytte, Stort udbytte, Noget ud-bytte, Lille udbytte, Intet udbytte |  |
|    |                                               | 5-point scale                                                                                                    |  |
|    |                                               | 5-point scale                                                                                                    |  |
|    |                                               | <11 11-30 31-50 51-80 >80                                                                                                    |  |
|    |                                               | 5-point scale                                                                                                    |  |
|    |                                               | 0 1-10 11-25 26-50 >50                                                                                                    |  |
| 2. | Question text                                 |                                                                                                    |  |
|    | Write the question in both Danish and English |                                                                                                    |  |
|    | 🜟 Question in Danish                          |                                                                                                    |  |
|    | 🜟 Question in English                         |                                                                                                    |  |

6. Now you can add your question to the course evaluation by clicking the *Add Question* icon.

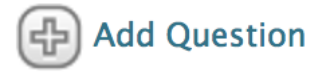

Happy Blackboarding and have a nice weekend.

Kind regards, ST Learning Lab